## **Viewing Your Salary Information**

## Where Can I Find My Salary Information?

Your salary information can be found in Skyward's Employee Access.

(1) Navigate to Employee Information  $\rightarrow$  Personal Information

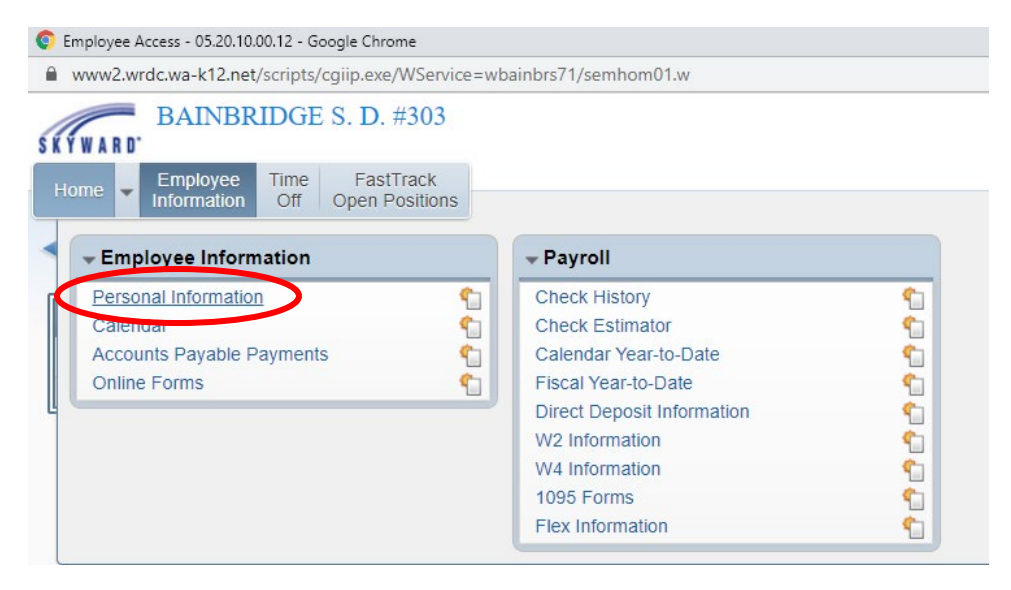

(2) From the menu on the left-hand side of the screen, select "Assignments"

| Personal Information - 05.2                                            | 0.10.00.12 - Google Chrome                 |                |
|------------------------------------------------------------------------|--------------------------------------------|----------------|
| www2.wrdc.wa-k12.ne                                                    | t/scripts/cgiip.exe/WService=wbainbrs71/re | mpitabs001.w   |
| SKYWARD BAINBR                                                         | RIDGE S. D. #303                           |                |
| Home - Employee<br>Information                                         | Time FastTrack<br>Off Open Positions       |                |
| ◄ ■ Personal In                                                        | nformation 😭                               |                |
| Demographic                                                            | Employee:                                  |                |
| Employee Info<br>Address                                               | Employee Info                              | (View History) |
| ▼ Personnel<br>Personnel Info<br>Lane/Step History<br>Prof Development | Employee Information                       | Request        |
| Assignments<br>Centrications<br>1095-C<br>1095-B                       | Former<br>Name:                            | Conf.          |
| Payroll     Checks                                                     | Spouse<br>Name:                            |                |

(3) Select the school year you wish to view:

| Employee Access - Er                    | nployee Tab            |                                          |       |          | In this example, this                       |
|-----------------------------------------|------------------------|------------------------------------------|-------|----------|---------------------------------------------|
| Demographic<br>Employee Info<br>Address | Employee<br>Employee:  |                                          |       |          | bus driver has two<br>different "contracts" |
| Personnel                               | Assignments            |                                          |       |          | that make up their                          |
| Personnel Info                          | Assignment Information | an an an an an an an an an an an an an a |       |          |                                             |
| Lane/Step History                       | Assignment Year: 2020  | -2021                                    |       |          | total assignment for                        |
| Prof Development<br>Assignments         | Views: General V Filte | rs: *Skyward Default ▼                   |       | III 🗐 🖓  | the year. Often, for                        |
| Certifications                          | Position -             | Accient                                  | Group |          | hus drivers each hid                        |
| 1095-C                                  | Classified             | Bus Driver                               | Gloup | <b>_</b> | bus unvers, each blu                        |
| 1095-B                                  | Classified             | Bus Driver                               |       |          | is set up as a separate                     |
| Payroll                                 |                        |                                          |       |          | contract                                    |

You can scroll to the right to view the assignment information in summary form. Or, you can select the little carrot next to each position for additional details.

(4) To view your placement on the salary scale, select the carrot next to "Salary Information"

| Assignment Information                                                                          | •                                                                                   | Information                          |
|-------------------------------------------------------------------------------------------------|-------------------------------------------------------------------------------------|--------------------------------------|
| Views: General V Filters: *S                                                                    | kyward Default ▼                                                                    | and step                             |
| Position  Classified Expand All Collapse All Mo Position Information Assignment Information     | Assignment Group<br>dify Details (displaying 6 of 6) View Printable Details         | seen under<br>"placement<br>tracker" |
| Term Information     Salary Information     Calc Method:     Matrix:     Placement:     Pay Coo | Matrix Type:<br>Pace Matrix<br>Placement Tracker.<br>Per Diem Contract Calculated C | ontract                              |
| Assignment:                                                                                     | ecords displayed                                                                    | >                                    |

(5) To view your hourly rate, expand the "Payroll Information" section

| A   | ssignment Information                   |                    |
|-----|-----------------------------------------|--------------------|
| 1   | Assignment Year: 2020-202               | 21 🔹               |
| Vi  | ews: General 🔻 Filters:                 | *Skyward Default ▼ |
| Pos | sition 🔺                                | Assignment         |
|     | Term Information                        |                    |
|     | Salary Information                      |                    |
|     | <ul> <li>Payroll Information</li> </ul> |                    |
|     | Pay Code:                               | Frequency:         |
|     | Supervisor:                             | Contract Signed:   |
|     | Pay Start:                              | Pay Stop:          |
|     | Contract:                               | % Per Pay Period   |
|     | Daily Rate:                             | Hourly Rate:       |
|     | Hours Per Year:                         | Minutes Per Year:  |
|     | Payroll Account Distri                  | bution             |

The basic formula for the calculation of your annual salary is:

• <u># of scheduled work days</u> X <u># of scheduled hours/day</u> X <u>hourly rate</u> = annual salary

Related to that, your monthly pay is calculated by prorating it over the school year:

• Annual salary/12 = monthly gross pay\*

\*Mid-year hires and individuals experiencing an assignment change part way through the academic year will have their salary spread over the remaining months of the school year. So, for example, if an individual begins work in February, they will have their calculated annual salary spread over 7 months (February-August).

## LET'S LOOK AT AN EXAMPLE!

Because transportation employees have multiple bids during the year, each bid is set-up as a separate "assignment."

For example:

• Employee A starts the year with a route package for 4.64 hours/day (4 hours, 38 minutes) and then during the annual re-bid has a route package of 4.96 hours/day (4 hours, 58 minutes).

To view how this is setup in Skyward, expand the "Term Information" associated with each part of the assignment.

| Assignment Information Assignment Year: 2020-2021                                                                                                    |                                                                    | ¥                                                                                                    |       |   |                                                                                     |
|----------------------------------------------------------------------------------------------------|--------------------------------------------------------------------|----------------------------------------------------------------------------------------------------|-------|---|-------------------------------------------------------------------------------------|
| /iews: General ▼ Filters: *Sk                                                                                                    | xyward Default ▼                                                   |                                                                                                    | iii ș |   | This is fo                                                                          |
| sition 🔺                                                                                                    | Assignment                                                         | Group                                                                                                    |       |   | first h                                                                             |
| Jassified                                                                                                    |                                                                    |                                                                                                    |       |   | which w                                                                             |
| Expand All Collapse All Mod                                                                                                    | dify Details (displaying 6 of 6)                                   | View Printable Details                                                                                        |       |   | work fr                                                                             |
| Position Information                                                                                                    |                                                                    |                                                                                                    |       |   | 9/2/20                                                                              |
| Assignment Information                                                                                                    |                                                                    |                                                                                                    |       |   | unti                                                                                |
| erm Information                                                                                                    |                                                                    |                                                                                                    |       |   | 1/22/20                                                                             |
| Calendar: Full Calend                                                                                                    | ar 1 (191 Days) w/ HOP                                             | Davs: 97.00                                                                                                   |       |   |                                                                                     |
| start Date: 09/02/2020                                                                                                    | > (                                                                | End Date: 01/22/2021                                                                                          |       |   |                                                                                     |
| Hours: 450                                                                                                    |                                                                    | Minutes:                                                                                                    |       |   |                                                                                     |
| Hours Per Day: 4:38                                                                                                    | %                                                                  | Employed:                                                                                                    |       |   |                                                                                     |
|                                                                                                    |                                                                    |                                                                                                    |       |   |                                                                                     |
| FIE.                                                                                                    |                                                                    | )                                                                                                    |       |   |                                                                                     |
| Salary Information                                                                                                    |                                                                    |                                                                                                    |       |   |                                                                                     |
| Salary Information Assignment Information                                                                                                    |                                                                    |                                                                                                    |       | Þ | •                                                                                   |
| Salary Information  Assignment Information  Assignment Year: 2020-2021  /iews: General  Filters: *S                                                                                                    | kyward Default ▼                                                   | •                                                                                                    | 1     | , | •                                                                                   |
| Salary Information  Assignment Information  Assignment Year: 2020-2021  Views: General  Filters: *S  Sition                                                                                                    | kyward Default ▼                                                   | Group                                                                                                    | lli   | • |                                                                                     |
| Assignment Information<br>Assignment Year: 2020-2021<br>Views: General V Filters: *S                                                                                                    | kyward Default ▼<br>Assignment                                     | Group                                                                                                    | 1     | • |                                                                                     |
| Salary Information  Assignment Information  Assignment Year: 2020-2021  Views: General  Filters: *S  Sition Classified Classified Classified                                                                                                    | kyward Default ▼<br>Assignment                                     | Group                                                                                                    | 1     | • |                                                                                     |
| Salary Information  Assignment Information  Assignment Year: 2020-2021  Views: General  Filters: *S  Solution Classified Classified Expand All Collapse All Mo                                                                                                    | kyward Default ▼<br>Assignment<br>dify Details (displaying 6 of 6) | Group  View Printable Details                                                                                 | 1     | • | This is for                                                                         |
| Salary Information  Assignment Information  Assignment Year: 2020-2021  Views: General  General  Classified  Classified  Expand All Collapse All Mo  Position Information                                                                                                    | kyward Default ▼<br>Assignment<br>dify Details (displaying 6 of 6) | Group<br>View Printable Details                                                                               | 1     | , | This is for<br>second b<br>which wa                                                 |
| Salary Information Assignment Information Assignment Year: 2020-2021 Yiews: General V Filters: *S Sition A Classified Classified Expand All Collapse All Mo Position Information Assignment Information                                                                                                    | kyward Default ▼<br>Assignment<br>dify Details (displaying 6 of 6) | Group<br>Group                                                                                                |       | • | This is for<br>second b<br>which wa<br>work from                                    |
| Salary Information Assignment Information Assignment Year: 2020-2021 /iews: General  Filters: *S osition Classified Classified Classified Expand All Collapse All Mo Position Information Assignment Information Term Information                                                                                                    | kyward Default ▼<br>Assignment<br>dify Details (displaying 6 of 6) | Group Group View Printable Details                                                                            |       | , | This is for<br>second b<br>which wa<br>work fror<br>1/25/202                        |
| Salary Information Assignment Information Assignment Year: 2020-2021 /iews: General  Filters: *S osition Classified Classified Expand All Collapse All Mo Position Information Assignment Information Calendar, Full Calendar, Substantion                                                                                                    | kyward Default ▼<br>Assignment<br>dify Details (displaying 6 of 6) | Group Group View Printable Details Days: 94.00                                                                |       | • | This is for<br>second b<br>which wa<br>work from<br>1/25/202<br>through             |
| Salary Information Assignment Information Assignment Year: 2020-2021 /iews: General V Filters: *S osition Classified Classified Classified Expand All Collapse All Mo Position Information Assignment Information Calendar Full Calence Start Date: 01/25/2022                                                                                                    | kyward Default ▼<br>Assignment<br>dify Details (displaying 6 of 6) | Group Group View Printable Details Davs: 94.00 Cnd Date: 06/16/2029                                           |       | • | This is for<br>second b<br>which wa<br>work fror<br>1/25/202<br>through<br>6/16/202 |
| Salary Information Assignment Information Assignment Year: 2020-2021 Views: General V Filters: *S Osition Classified Classified Classified Expand All Collapse All Mo Position Information Assignment Information Calendar: Full Calena Chart Date: 01/25/2023 Hours: 466                                                                                                    | kyward Default ▼<br>Assignment<br>dify Details (displaying 6 of 6) | Group     Group     View Printable Details     Days: 94.00     End Date: 06/16/2022     Minutes:              |       | , | This is for<br>second b<br>which wa<br>work from<br>1/25/202<br>through<br>6/16/202 |
| Salary Information Assignment Information Assignment Year: 2020-2021 Views: General V Filters: *S Sition Classified Classified Classified Classified Expand All Collapse All Mo Position Information Assignment Information Calendar: Full Calend Calendar: Full Calend Calen | kyward Default ▼<br>Assignment<br>dify Details (displaying 6 of 6) | Group     Group     View Printable Details     Davs: 94.00     End Date: 06/16/202     Minutes:     Employed: |       | , | This is for<br>second b<br>which wa<br>work from<br>1/25/202<br>through<br>6/16/202 |

Under "Term Information," you can find the following information:

- Calendar: In this example, this assignment is for an employee who is paid for 191 each school year (including holidays)
- Work Dates: In this example, bid #1 was for 9/2/2020 to 1/22/2021 (97 paid days) and bid #2 was for 1/25/2021 to 6/16/2021 (94 paid days), for a total of 191 days in the year (97 + 94 = 191), and is based on the district work calendar
- Hours Per Day: 4.64 for bid #1 (equal to 4 hours, 38 minutes) and 4.96 for bid #2 (equal to 4 hours, 58 minutes)

## How will this show up on my pay stub?

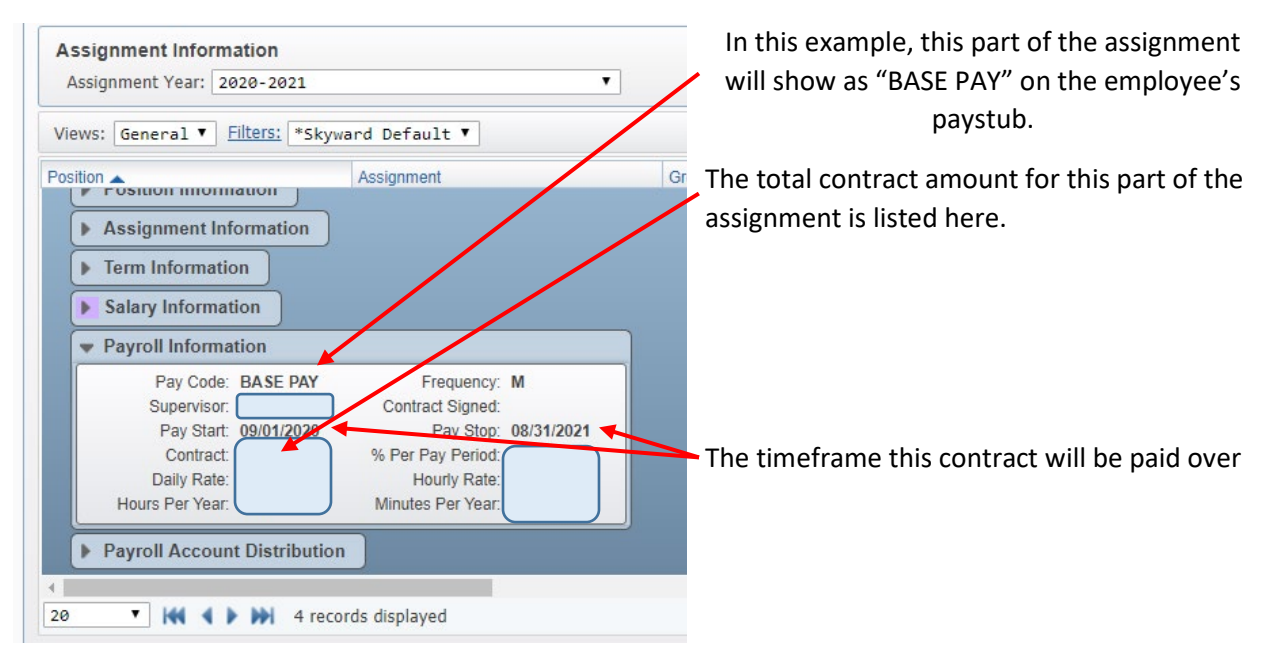

To calculate the annual salary, add together the contract amounts for all bids.

If an individual is working anything different than their regularly scheduled hours (i.e., what the contracts are automatically set to pay), a timesheet should be filled out to report the difference to payroll.

Common reasons to fill out a timesheet:

- Out sick
- Out for personal reasons
- Worked additional hours
- Substituted for another employee
- Trips

If you have any questions about your pay, please contact the Payroll Office!